# CREATING AN INTERACTIVE QUIZ MICROSOFT OFFICE POWERPOINT

## WHAT IS AN INTERACTIVE QUIZ?

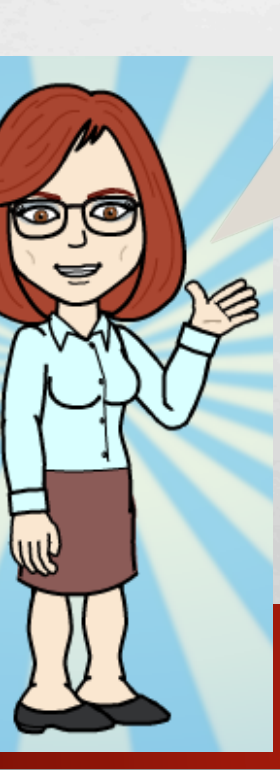

Many people think that Microsoft Office Powerpoint is only for presentation of ideas. However, you can use it for entertainment and educational fun game! Example, interactive quiz in class.

Interactive quiz is a set of questions about a particular subject that students or any individual may try to answer as a fun game using a computer program or device in which its action is controlled by the user

## PREREQUISITES

## • PERSONAL COMPUTER RUNNING IN WINDOWS XP, 7, 8, 8.1 OR 10

### • INSTALLED MICROSOFT OFFICE

## PRIOR KNOWLEDGE IN MICROSOFT OFFICE POWERPOINT IS AN ADVANTAGE BUT NOT NECESSARY

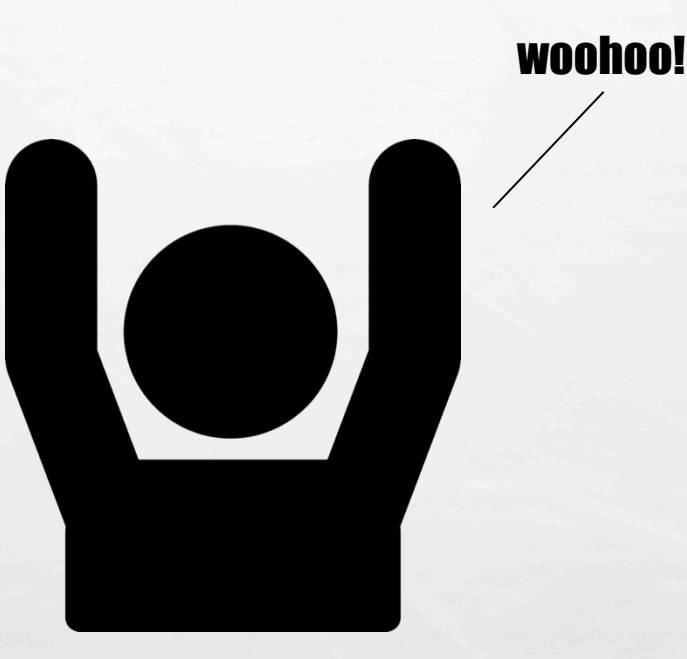

### IF YOU WILL NEED HELP... RAISE YOUR TWO HANDS AND SAY, "WOOHOOO!" (AND A FACILITATOR WILL APPROACH YOU TO HELP)

### **BASIC PARTS OF MICROSOFT OFFICE POWERPOINT 2013 WINDOW**

| S - C D ≠<br>HOME INSERT DESIGN TRANSITI<br>Cut<br>Copy -<br>Format Painter<br>Iboard rs Slides<br>Slides | Presentation 19 - PowerPoint<br>ONS SLIDE SHOW REVIEW VIEW MIX Foxit PDF<br>A A A A A A A A A A A A A A A A A A A                                                                                                     | ?<br>Adolf Agu.<br>Shape Fill -<br>Shape Outine -<br>Shape Effects -<br>G Shape Effects -<br>G Stape Effects -<br>Editing |                                                                                                | recall the basic parts of the<br>Microsoft Office Powerpoin<br>2013 window. The old versio<br>may have the same parts.<br>You may use it if the new on<br>is not available |
|----------------------------------------------------------------------------------------------------|----------------------------------------------------------------------------------------------------|----------------------------------------------------------------------------------------------------|------------------------------------------------------------------------------------------------|----------------------------------------------------------------------------------------------------|
|                                                                                                    | <section-header><section-header><section-header><section-header><section-header><section-header><section-header><section-header><section-header><section-header><section-header></section-header></section-header></section-header></section-header></section-header></section-header></section-header></section-header></section-header></section-header></section-header> |                                                                                                    | <ol> <li>Thumbnail<br/>or sorter<br/>panel</li> <li>Ribbon tabs</li> <li>Work space</li> </ol> |                                                                                                    |
|                                                                                                    |                                                                                                    |                                                                                                    |                                                                                                |                                                                                                    |

1-34

## **STEPS IN CREATING INTERACTIVE QUIZ**

How to create it? Are you ready? Let's start!

• FIRST. OPEN YOUR MICROSOFT OFFICE POWERPOINT IN ANY VERSION.

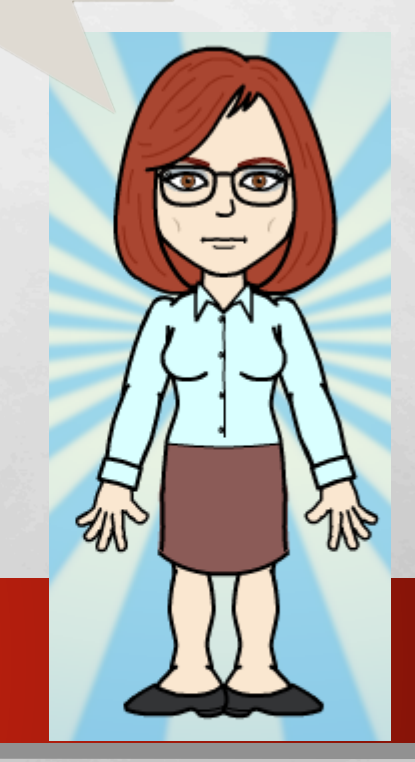

Please wait for a while. Powerpoint application may load fast or slow depending on your computer's performance.

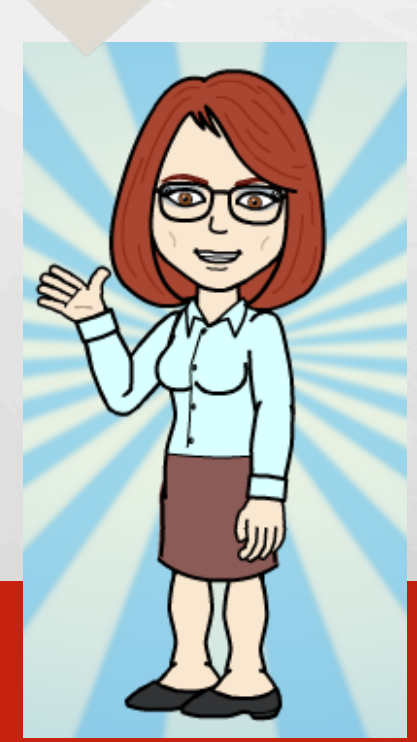

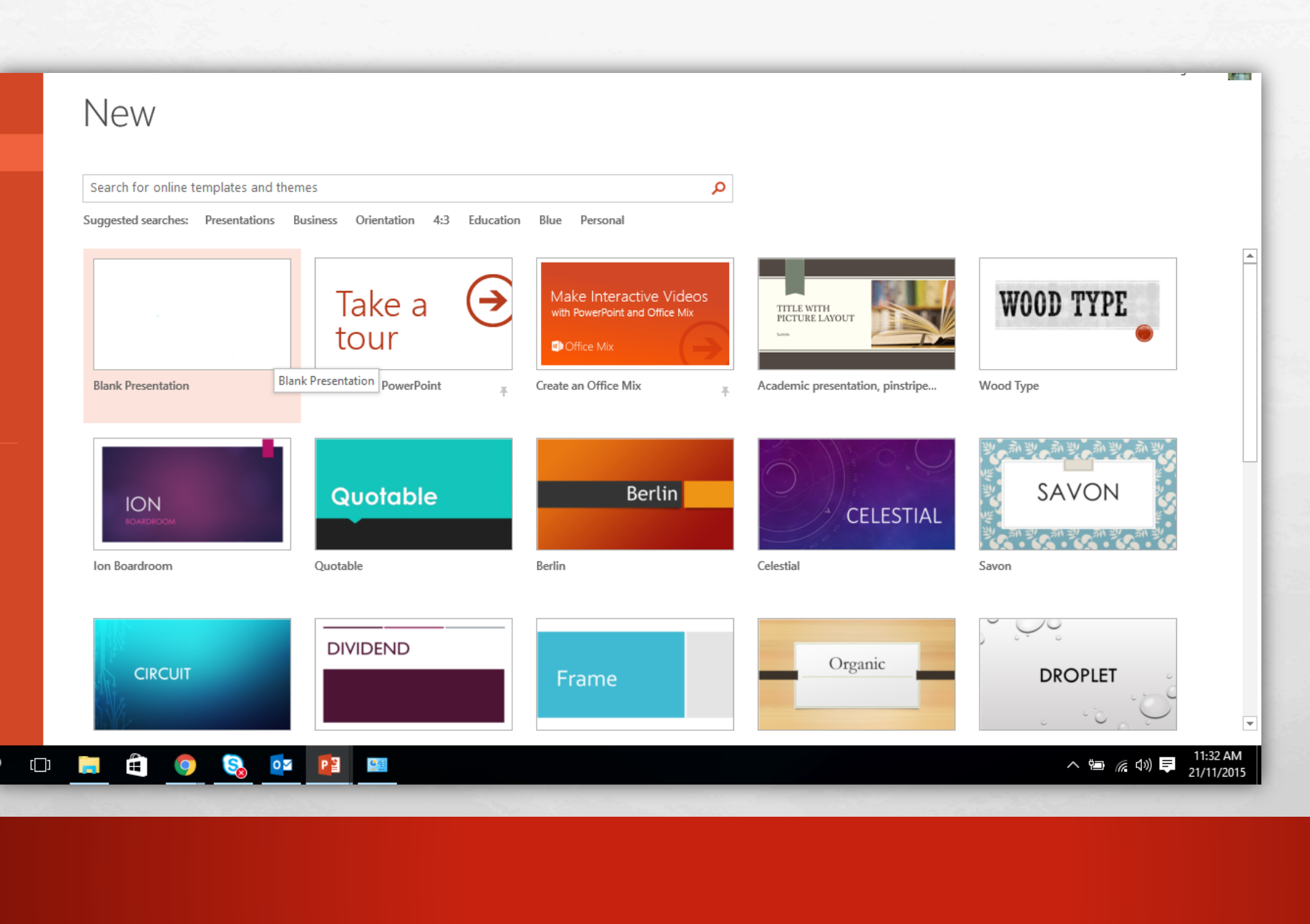

Set.

You made it! You are now in a Microsoft Powerpoint 2013 interface. Choose "Blank Presentation" if you want a design later or choose the designs now.

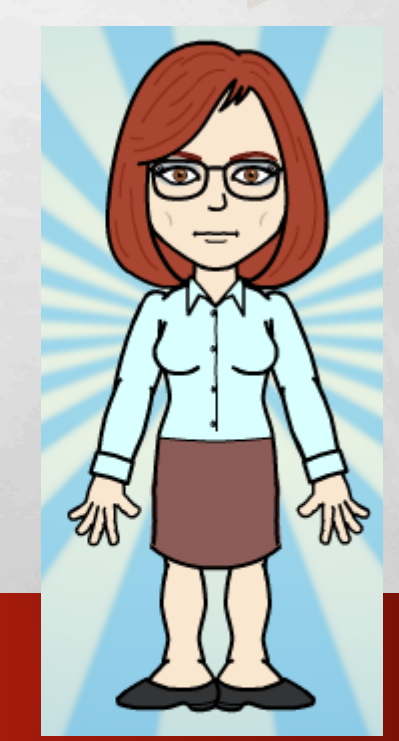

Links

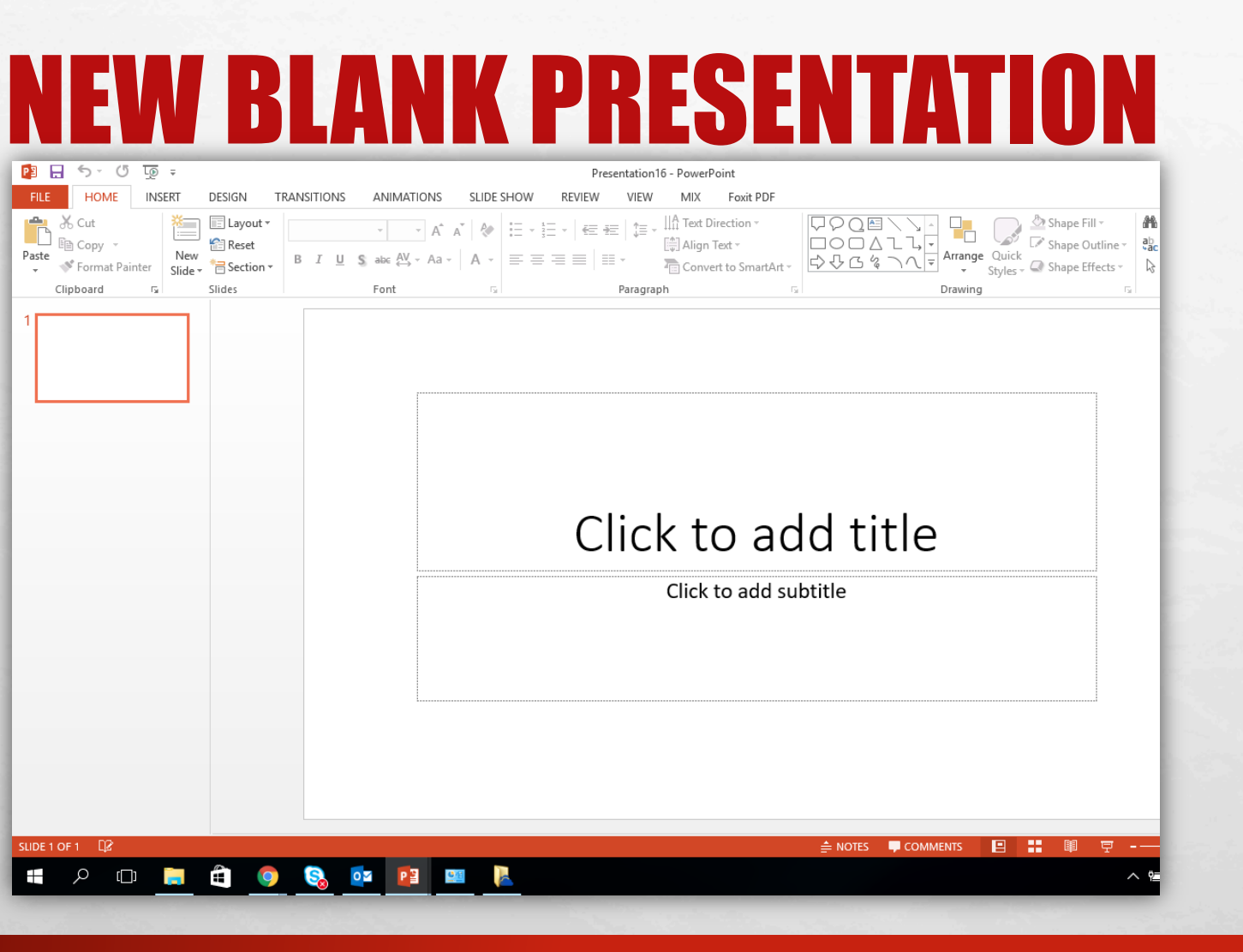

If you choose the "Blank Presentation", this is how it looks like. You may click the DESIGN tab to add a design. The selection is the same when you were about to create a NEW presentation.

## **NEW PRESENTATION WITH DESIGN**

CELESTIAL

Berlin

uotable

But if your choice is to have a preloaded design, then this is your first slide (Example: BERLIN design)

1000

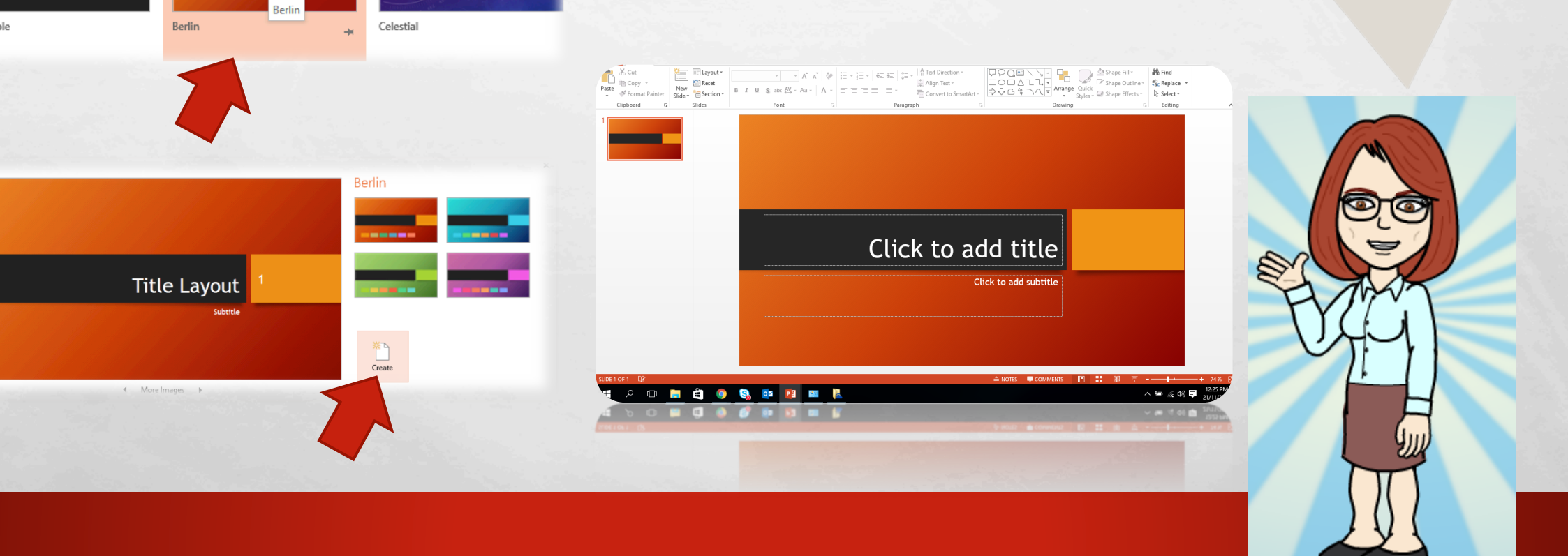

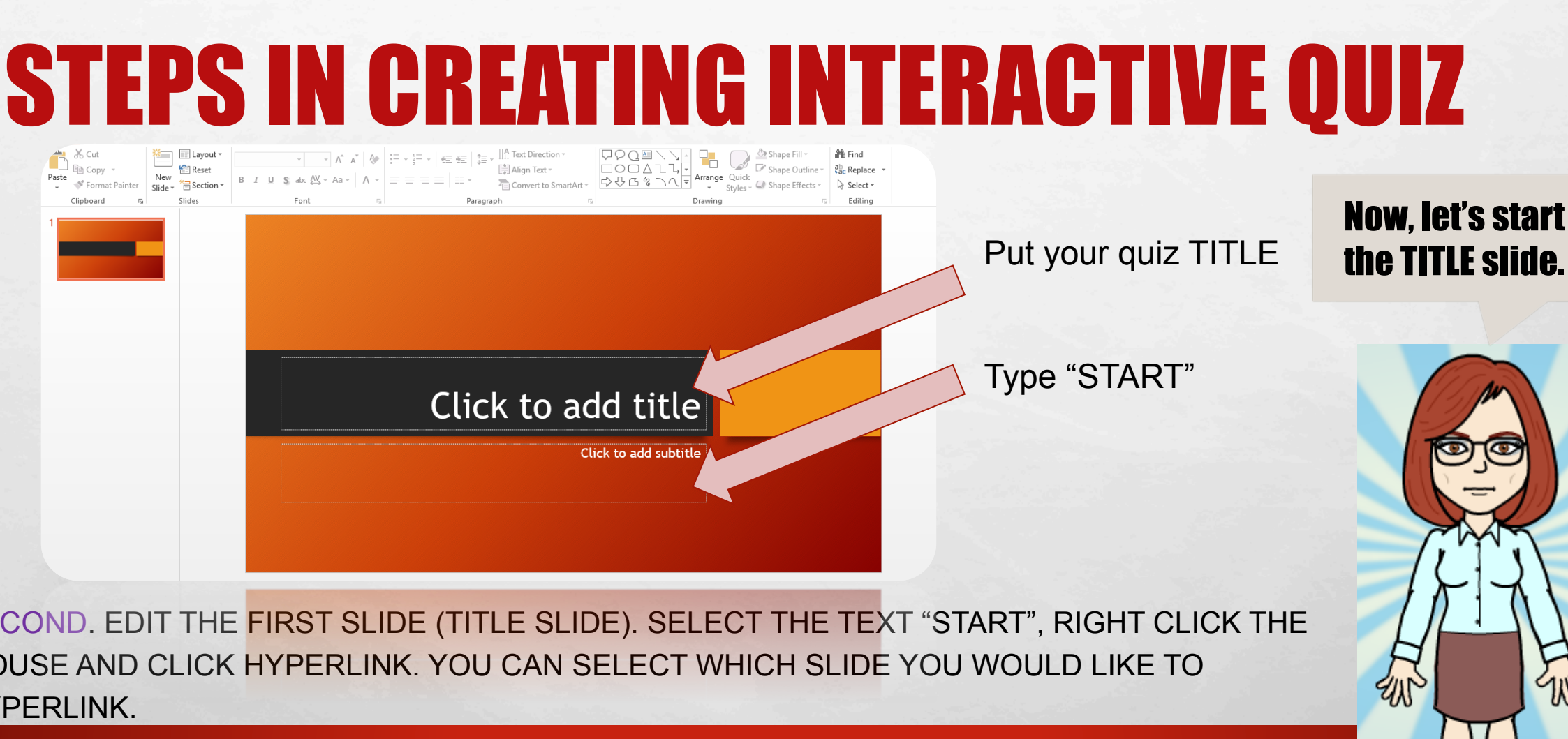

1 30

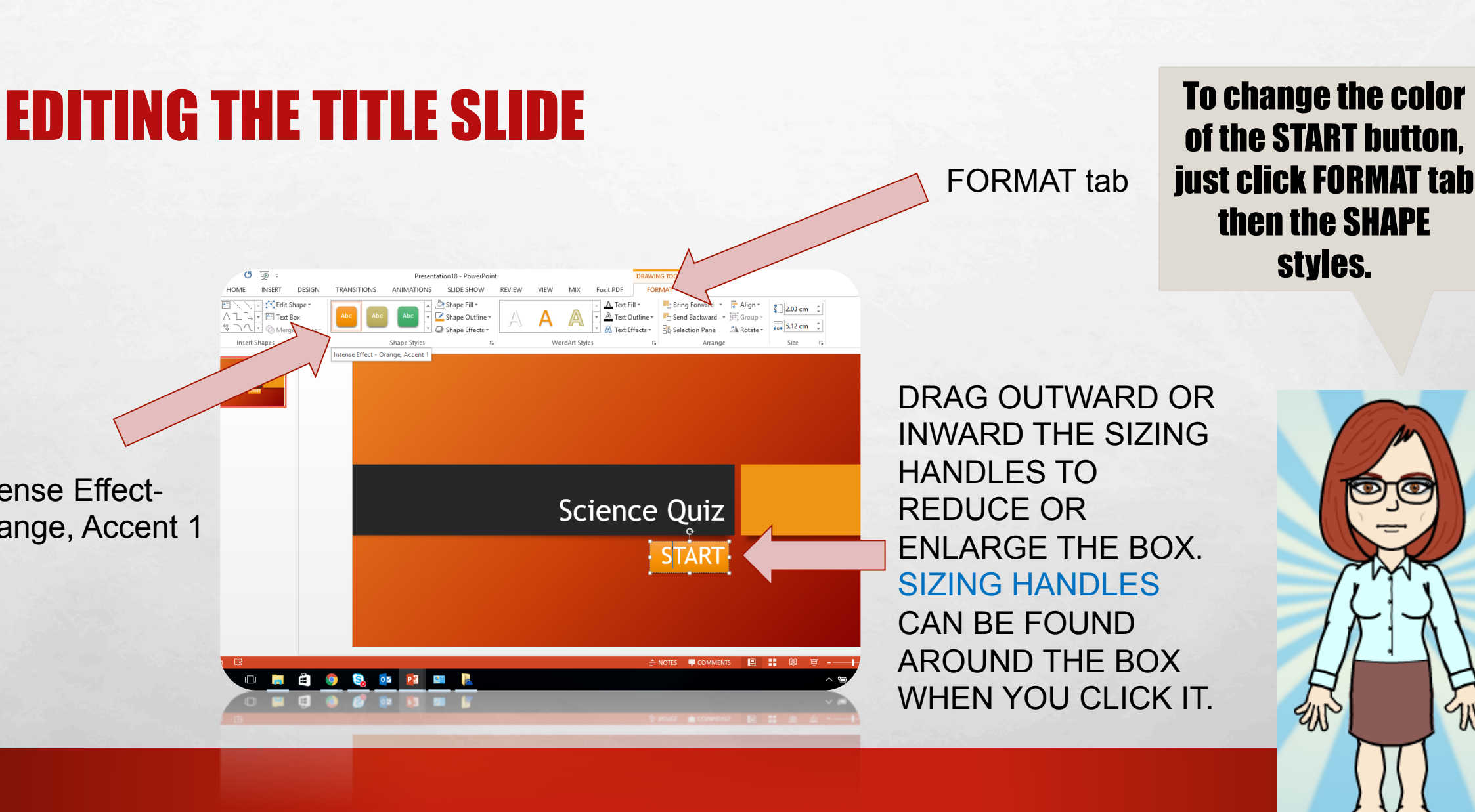

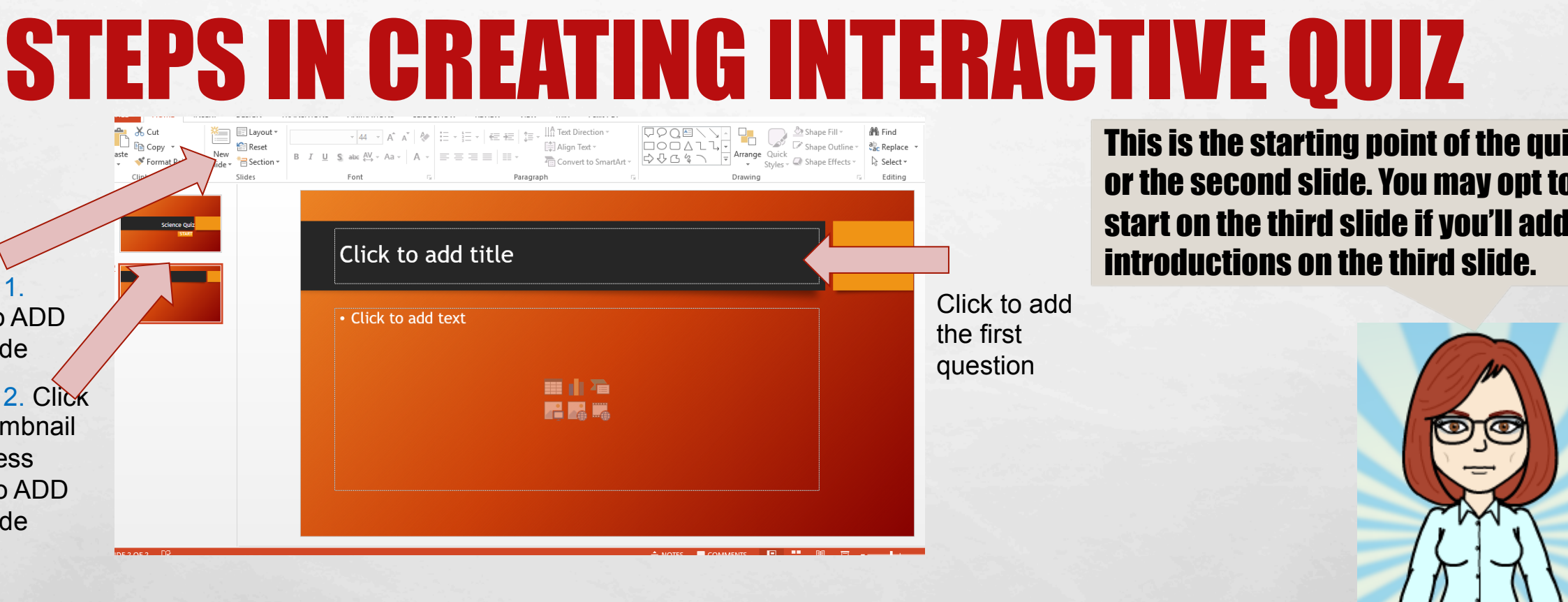

Ell

## IRD. ADD AND EDIT THE STARTING POINT OF THE GAME. ADD THE FIRST JESTION ON THE "CLICK TO ADD TITLE" BOX.

| HOME INSERT DESIGN TRAN                                                                                                    | ISITIONS ANIMATIONS SLIDE SHOW REVIEW VIEW MIX Foxit PDF Adolf Aguilar                                                                                                    |
|----------------------------------------------------------------------------------------------------|----------------------------------------------------------------------------------------------------|
| X Cut     Image: Layout +       Image: Copy +     Image: Market +       Image: Solution +     New       Silides     Silides | ✓ 80 ✓ A* A*       A* A*       A*       E = E = I       E = I       E = E = I       E = E = E = I       E = E = I       E = E = I       E = E = I       E = E = I       E = E = I       E = E = I       E = E = I       E = E = I       E = E = I       E = E = I       E = E = I       E = E = I       E = E = I       E = E = I       E = E = I       E = E = I       E = E = E = I       E = E = I       E = E = E = I       E = E = E = I< |
| Science Quiz                                                                                                    |                                                                                                    |
| n has to transferred through a saids                                                                                        | When heat is transferred through a solid object it is:                                                                                                    |
| . Interaction<br>. Conduction                                                                                               | •A. Convention                                                                                                    |
|                                                                                                    | •B. Interaction                                                                                                    |
|                                                                                                    | <ul> <li>C. Conduction</li> </ul>                                                                                                    |
| λ≠2 ΠQ                                                                                                    |                                                                                                    |
| Р 🔲 📕 🌖                                                                                                    |                                                                                                    |
| ×5 05                                                                                                    | É NOTES ♥ COMMENTS E :::::::::::::::::::::::::::::::::::                                                                                                    |
|                                                                                                    |                                                                                                    |

This is now the first question of the interactive quiz. We will try to recreate this slide.

Th

#### . conduction

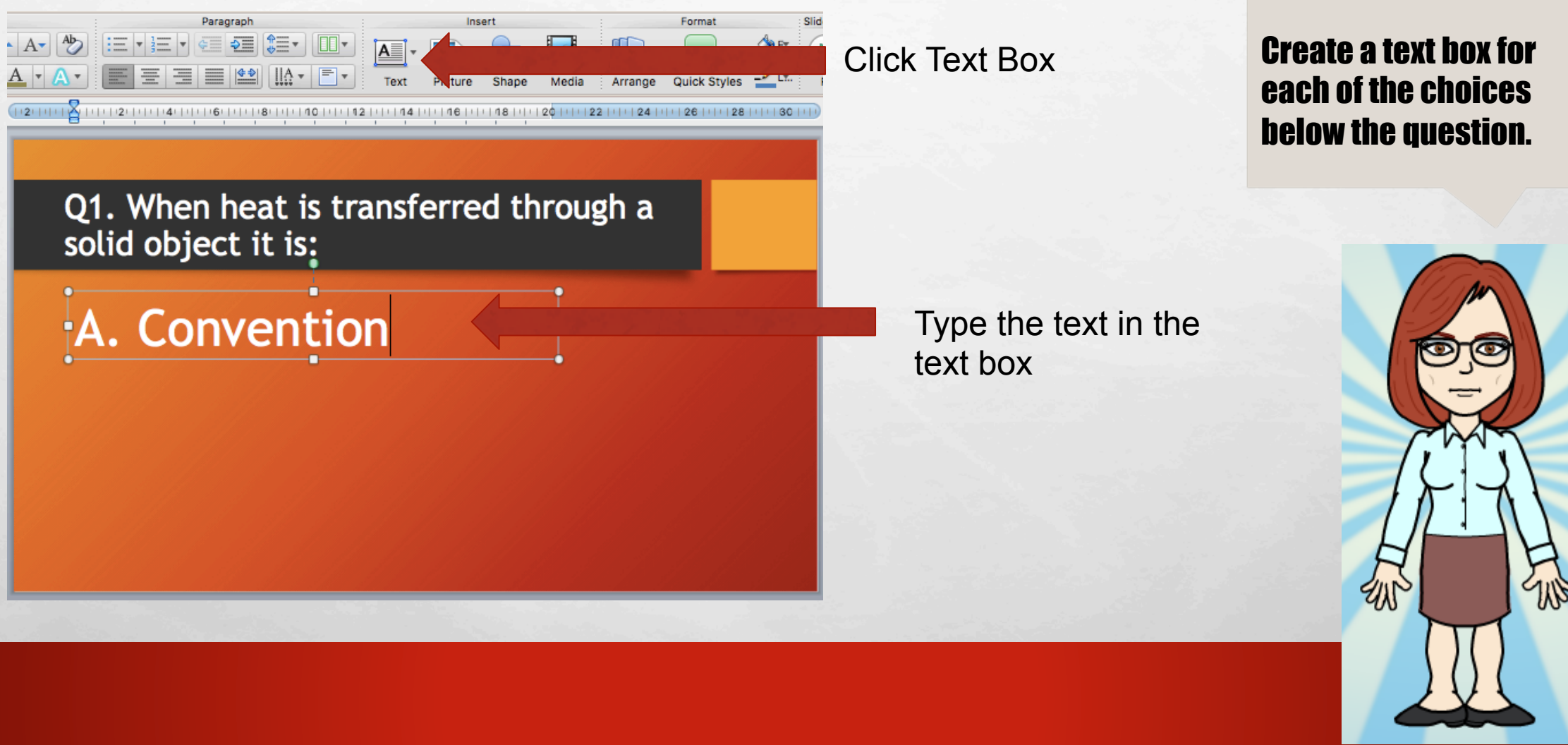

Q1. When heat is transferred through a solid object it is:

A. Convention B. Interaction Create additional text boxes to add more choices.

Q1. When heat is transferred through a solid object it is:

A. ConventionB. InteractionC. Conduction

Create additional text boxes to add more choices.

## **STEPS IN CREATING INTERACTIVE QUIZ**

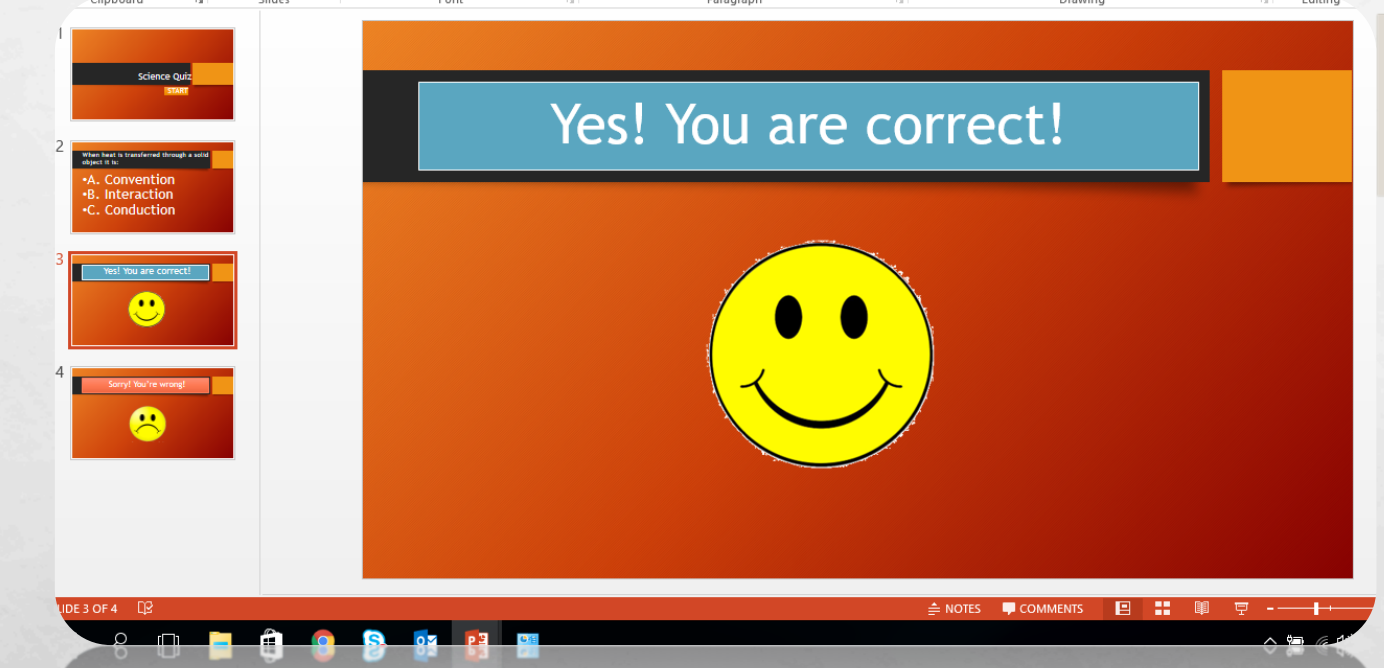

The choice of the interactive quiz user should have a confirmation whether his/her answer is right or wrong.

创

JRTH. ADD 2 MORE SLIDES. THE NEXT TWO SLIDES CONTAIN THE CONFIRMATION OF THE SWER WHETHER IT IS "CORRECT" OR "INCORRECT". THESE SLIDES ARE TO BE LINKED WITH CORRECT AND INCORRECT ANSWERS.

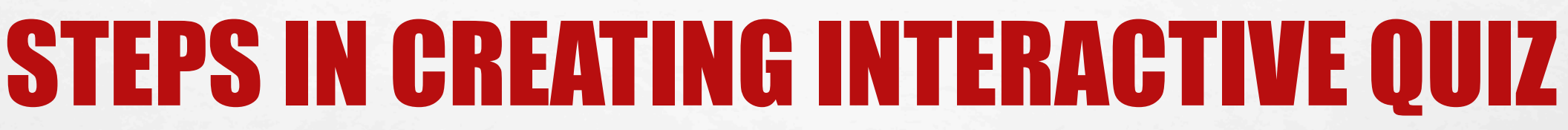

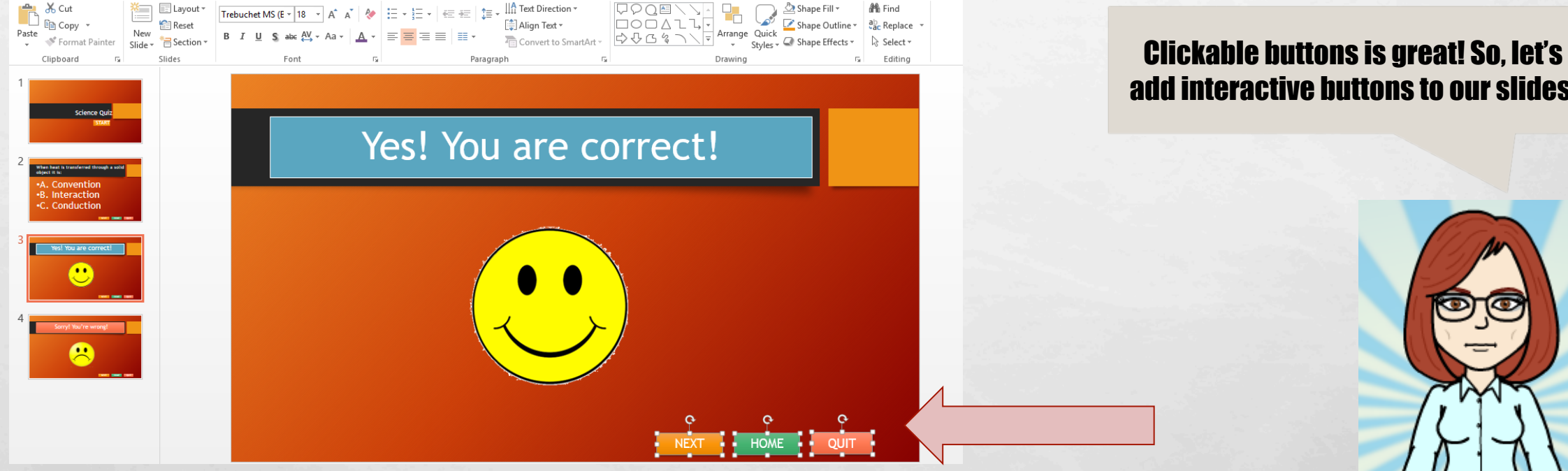

TH. TO ADD BUTTONS LIKE "NEXT" OR "QUIT", JUST CLICK "INSERT" AND SELECT "TEXT X". RESIZE THE TEXT BOX TO FIT ON THE DESIRED AREA. FORMAT THE BOX BY CLICKING RMAT" TAB THEN CHOOSE THE "SHAPE STYLES". YOU CAN COPY AND PASTE THE BOXES OTHER SLIDES.

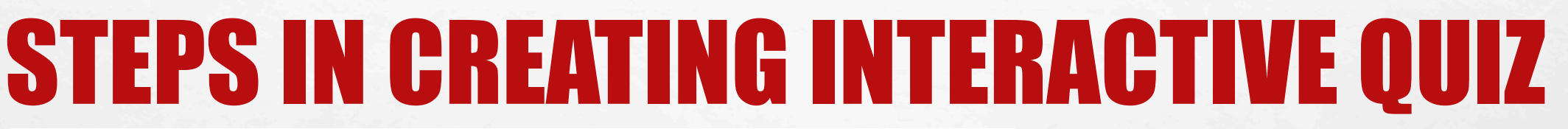

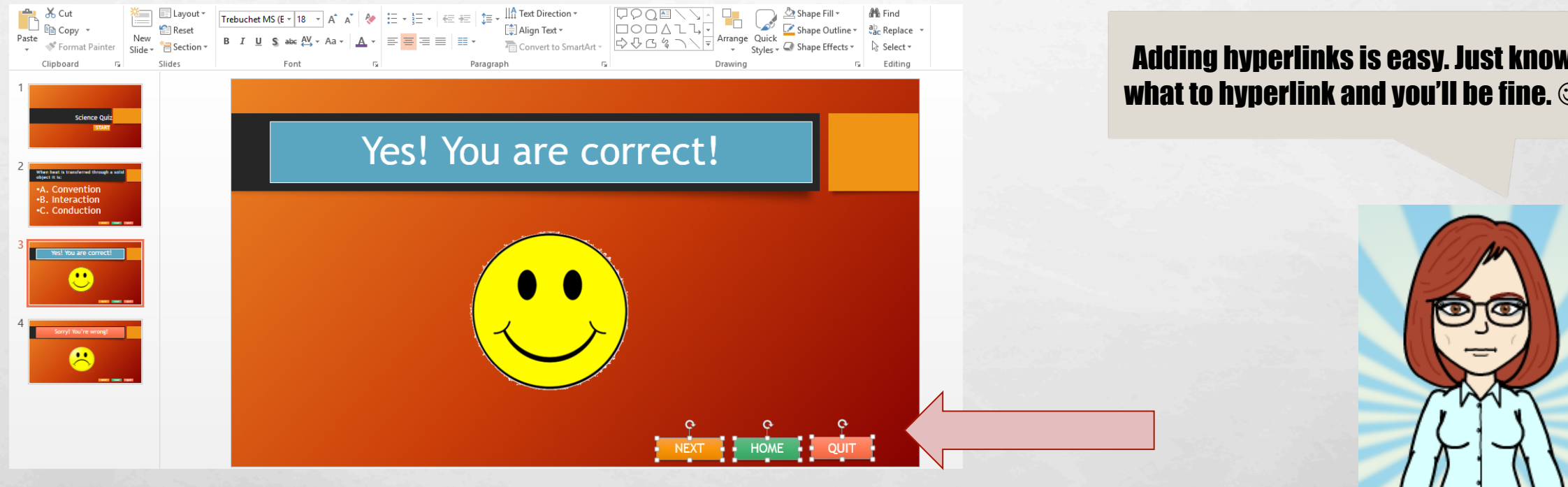

(TH. THIS STEP WILL ILLUSTRATE THE ADDING OF HYPERLINKS IN FFERENT SLIDES.

## **ADDING HYPERLINKS**

 FIRST SLIDE. CLICK THE "START" BOX NOT ON THE TEXT. GO TO "INSERT" TAB THEN CLICK "HYPERLINK".
 CHOOSE "PLACE IN THIS DOCUMENT" THEN SLIDE #2 AND FINALLY, CLICK OK.

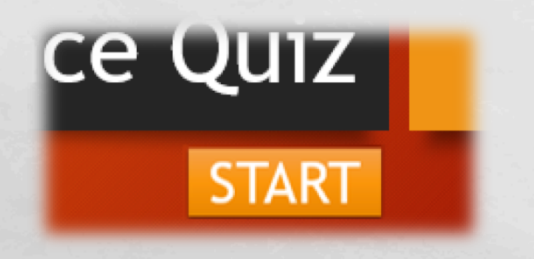

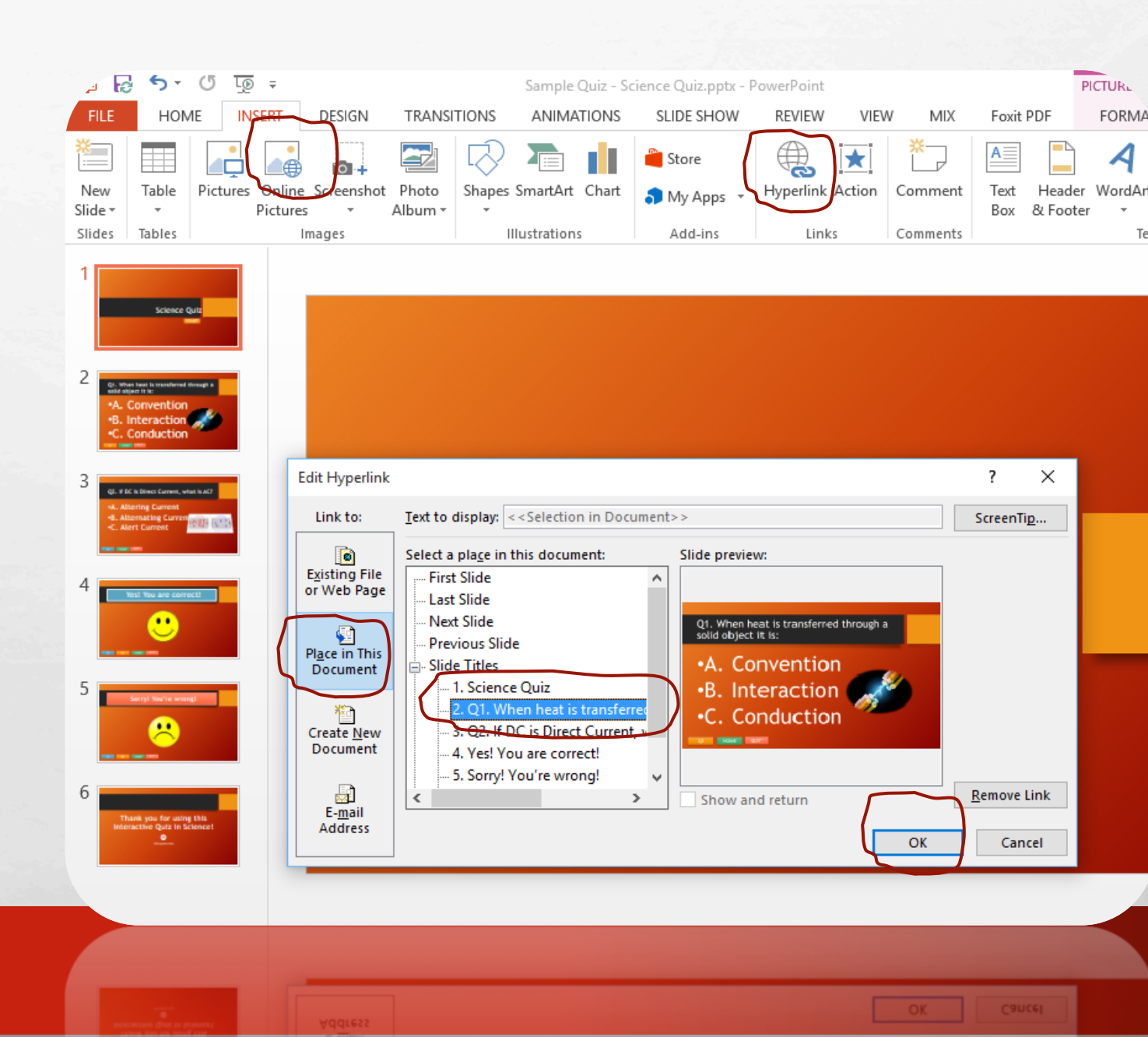

## **ADDING HYPERLINKS**

SECOND AND FOR THE NEXT SLIDES, ADDING HYPERI INK TO A TEXT MAY CHANGE THE COLOR OR FORMAT OF THE TEXT, JUST COVER THE TEXT WITH A BOX (NO FILL, NO SHAPE OUTLINE). CLICK ON THE BOX, NEXT IS "HYPERLINK", THEN "PLACE IN THIS DOCUMENT". CHOOSE THE SLIDE YOU WANT TO HYPERI INK TO, IN THIS EXAMPLE, OPTION A. CONVENTION IS WRONG SO IT LINKED TO THE 5<sup>TH</sup> SLIDE, DO THIS INSTRUCTION FOR THE NEXT OPTIONS.

b D

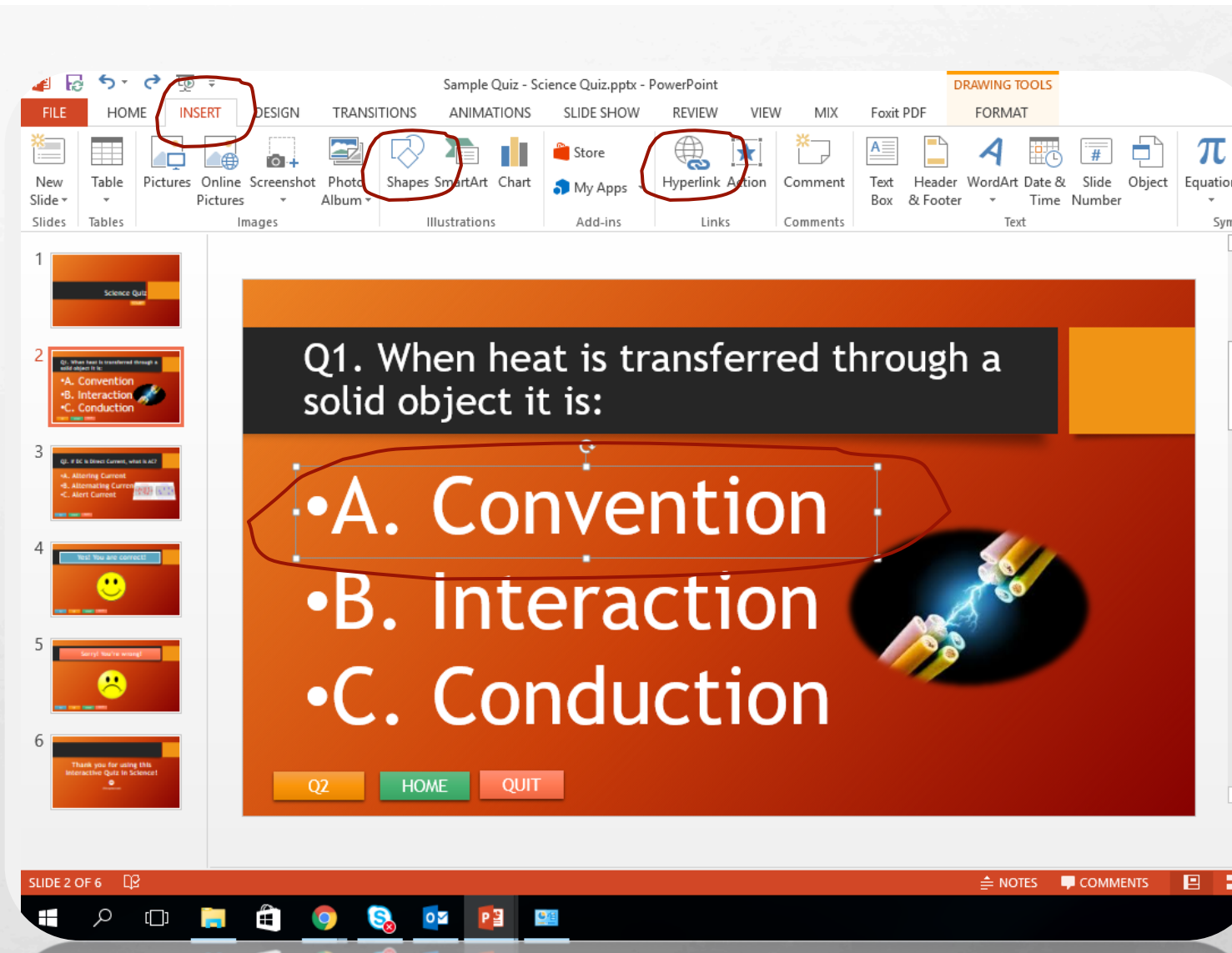

## **SCIENCE INTERACTIVE QUIZ**

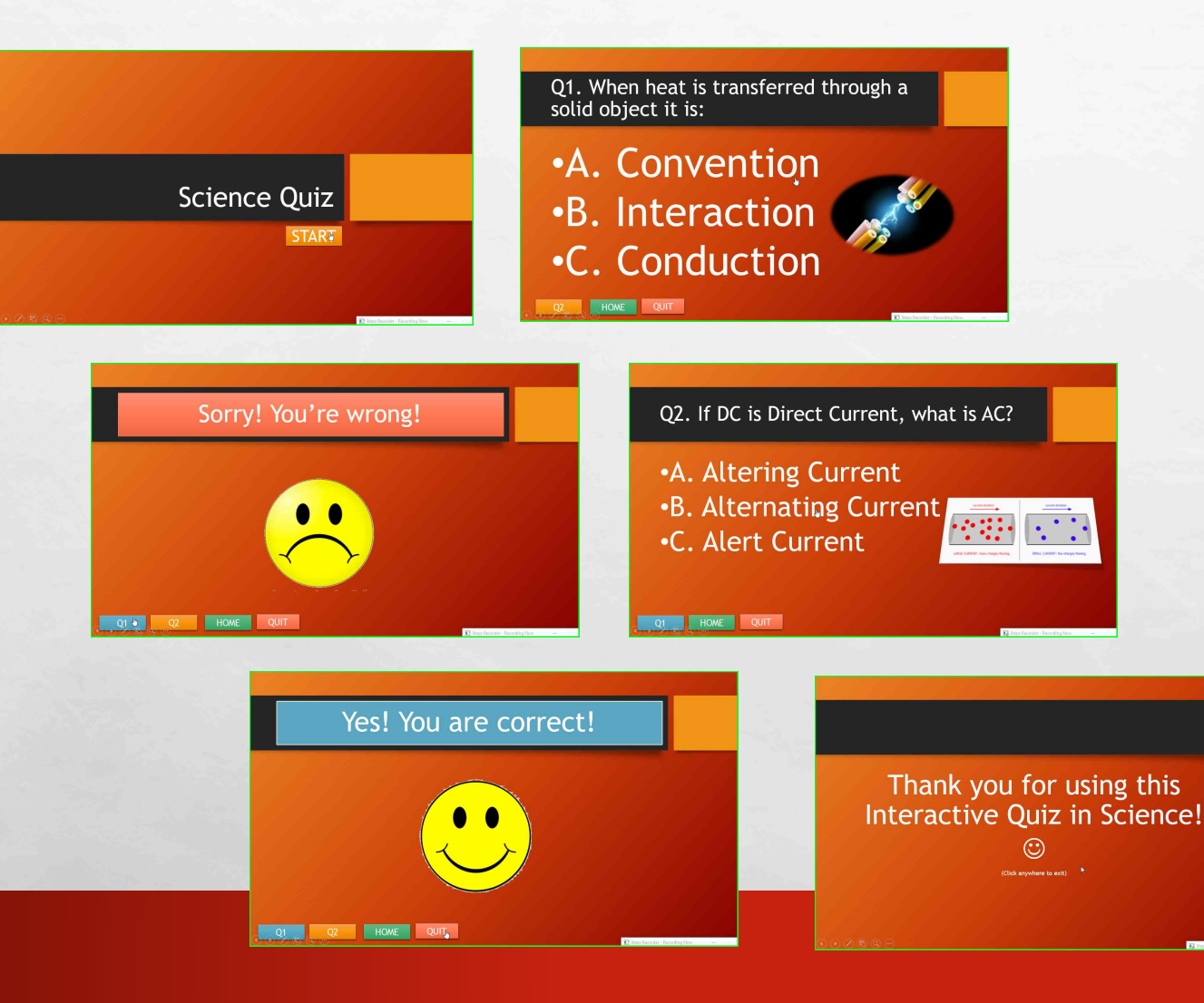

### Congratulations! You can now create your Interactiv Quiz!

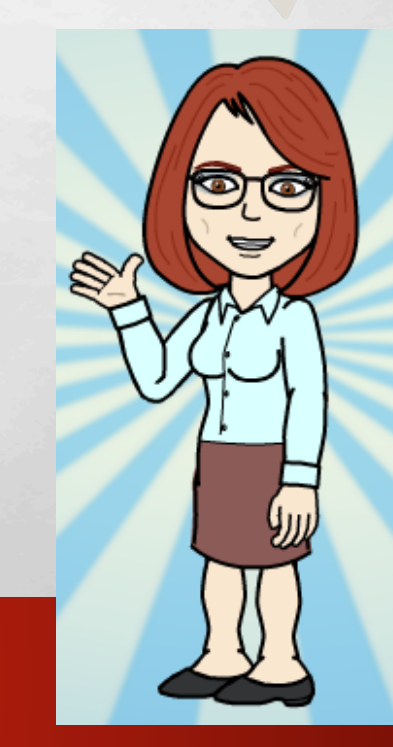

100

DEPED ICTSDTT ACTIVITY CARD

## **LESSON IDEAS!**

 ANY SUBJECT MAY USE INTERACTIVE QUIZZES TO MAKE ASSESSMENT MORE LIKE A GAME, THUS MAKING IT MORE FUN FOR THE STUDENTS.

ding ding ding!

### CONGRATULATIONS! YOU CAN CHECK ON YOUR GROUPMATES AND EXTEND SOME GUIDANCE IF THEY NEED IT. IF YOUR WHOLE GROUP IS DONE, IT'S NOW TIME TO...MAKE YOUR TEAM SOUND!

ON MADE BY FREEPIK FROM <u>www.flaticon.con</u>